Vi kommer att använda Optikerförbundets app **Optikerförbundet** för att sammanställa CET-poäng. Om du inte redan har appen laddar du ner den på appstore eller google play. **OBS! det är** <u>MYCKET</u> <u>VIKTIGT</u> att du har laddat ner och registrerat dig innan du kommer till konferensen.

Hur man registrerar sig

1) Öppna appen och tryck på scanna biljett

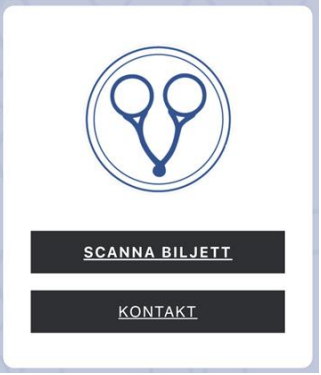

2) Scanna QR-koden här nedanför.

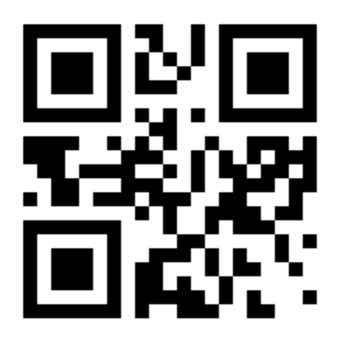

Om ni inte har valet "Scanna biljett" utan istället valen "Scanna QR-kod" och "Visa min biljett" beror det sannolikt på att ni var på Optometridagarna. Då måste ni radera den biljetten innan det är möjligt att scanna in er för den kliniska konferensen.

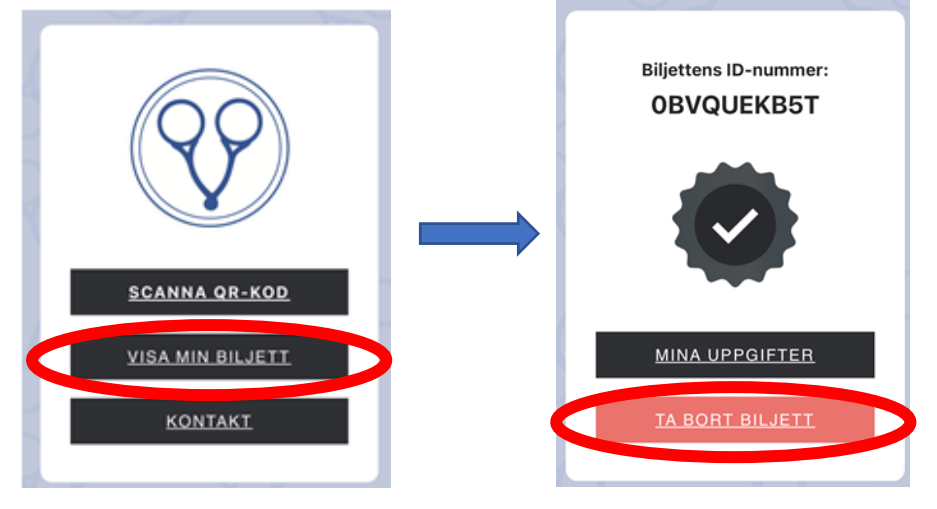

## 3) Fyll i dina uppgifter.

- a. Medlem i Optikerförbundet
  - Fyll i medlemsnummer och lösenord\*.

| < | Tillbaka | Mina I | Uppgifter |
|---|----------|--------|-----------|
|   |          |        |           |

## Medlem i Optikerförbundet?

| Ange loginuppgifter nedan för att registrera di |  |  |
|-------------------------------------------------|--|--|
| Medlemsnr                                       |  |  |
|                                                 |  |  |
| Lösenord:                                       |  |  |
|                                                 |  |  |

LOGGA IN

- Tryck på LOGGA IN
- Tryck på REGISTRERA
- Klart, du är nu registrerad

\*Om du saknar medlemsnummer eller lösenord kan du hämta dem från <u>www.optikerforbundet.se</u> (klicka på intranät login i övre högra hörnet och följ instruktionerna, se skärmdumpar nedan).

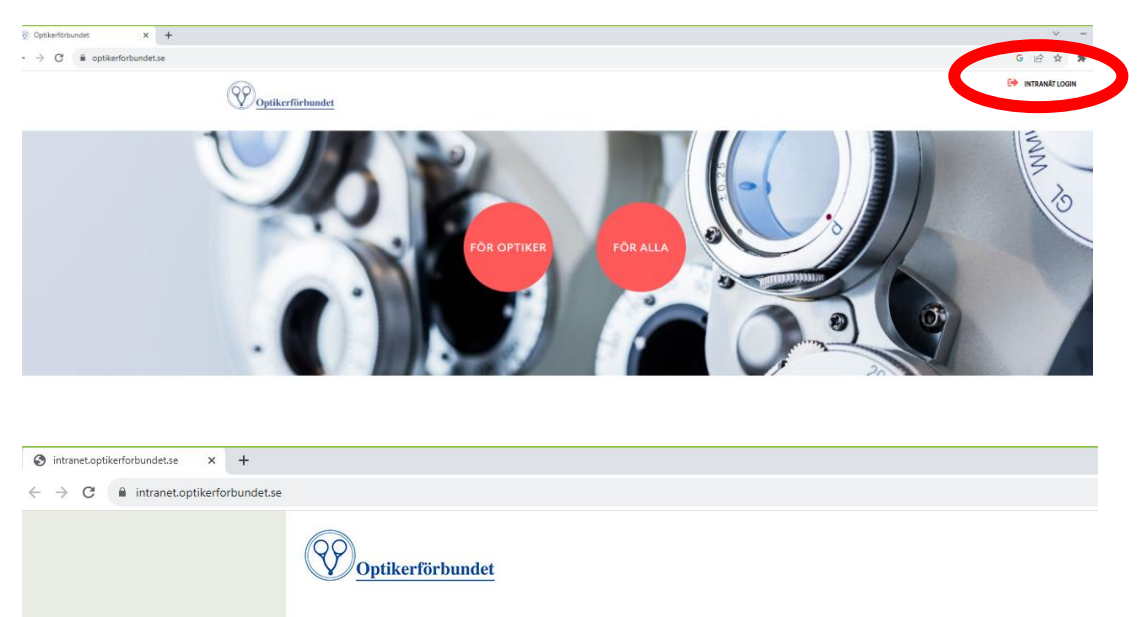

| Medlemsnr (E-post för kursadministratörer) |
|--------------------------------------------|
| Lösenord                                   |
| Kom ihåg mig                               |
| LOGGA IN                                   |
| Glömt medlemsnr?<br>Glömt lösenord?        |
|                                            |

a. Ej medlem i Optikerförbundet

| - Välj " <u>klicka här</u> | för att registrera | dig" |
|----------------------------|--------------------|------|
|----------------------------|--------------------|------|

| 🕻 <u>Tillbaka</u> | Mina Uppgifter |
|-------------------|----------------|
| Lösenord:         |                |
|                   |                |
|                   |                |
| LOGGA             | N              |
|                   |                |
|                   |                |

## Ej medlem i Optikerförbundet?

Klicka här för att registrera dig.

- Fyll i uppgifterna
- Tryck på REGISTRERA
- Allt klart, tryck på "tillbaka" i övre vänstra hörnet

Efter varje föreläsning kommer vi att visa en QR-kod framme vid scenen. Öppna "scanna QR-kod" och scanna den koden varvid du registreras. Om du är medlem i Optikerförbundet kommer CET-poäng även att registreras på din profil.